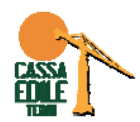

## MUT 4.0 - ACCREDITO MUT

Eseguire l'accesso come Utente Unico Mut (https://mutssl2.cnce.it/mutuser/)

Dalla pagina di benvenuto cliccare la voce relativa al punto 1) UTENTE REGISTRATO AI SERVIZI MUT

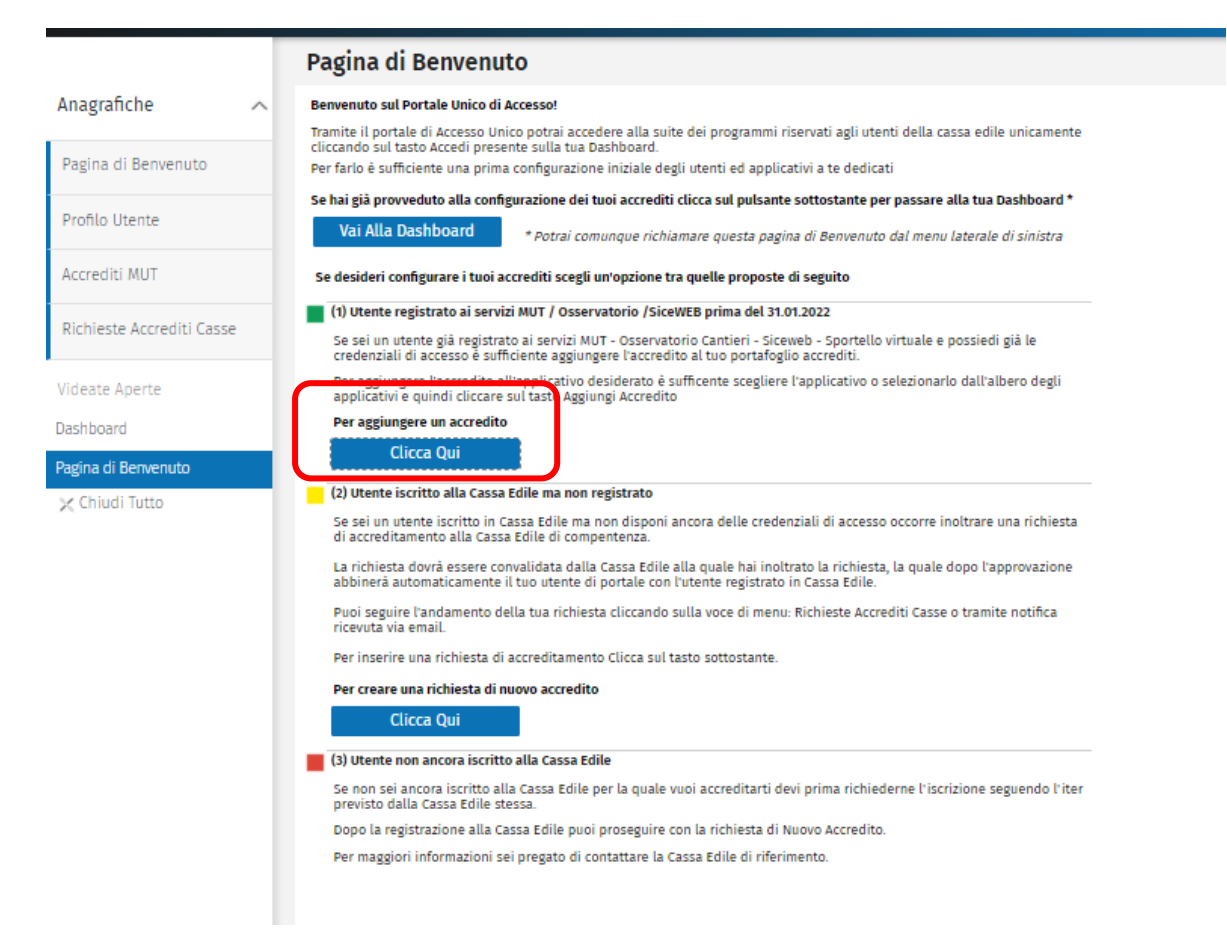

Compilare la maschera che si presenta con le credenziali utilizzate per accedere all'applicativo Client Mut/SICEWEB (utente CETRCON\_xxxxx per i Consulenti, utente CETRxxxxx per le Imprese che eseguono l'invio autonomo mut, e relativa password), cliccare poi su conferma.

| Nuovo Accred              | lito MUT        |                                    | × |
|---------------------------|-----------------|------------------------------------|---|
| Codice CE                 | TERNI           | $\sim$                             |   |
| Codice Accesso            | CETRCON_XXXXXXX |                                    |   |
| Password                  |                 |                                    |   |
| Conferma Password         |                 |                                    |   |
| Applicativi<br>Attivabili | MUT             | Osservatorio Cantieri<br>- Siceweb |   |
|                           | <b>~</b>        | <b>2</b>                           |   |
| Conferma                  |                 | Annulla                            |   |

uscire dall'applicativo mediante il tasto del logout posto sulla destra della pagina

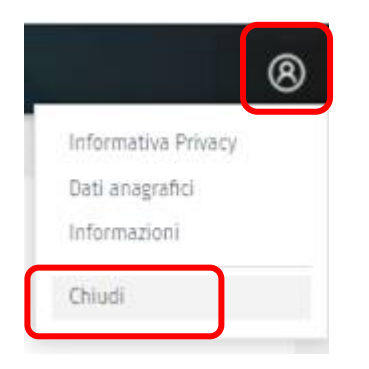

Eseguire nuovamente l'accesso con il codice fiscale e password dell'utente unico Mut, nella pagina di benvenuto cliccare su VAI ALLA DASHBOARD

| gina di Benvenuto                                                                                                    |
|----------------------------------------------------------------------------------------------------|
| enuto sul Portale Unico di Accesso!                                                                                                    |
| ite il portale di Accesso Unico potrai accedere alla suite dei programmi riservati agli utenti della cassa edile unicamente<br>ando sul tasto Accedi presente sulla tua Dashboard.                                 |
| arlo è sufficiente una prima configurazione iniziale degli utenti ed applicativi a te dedicati                                                                                                    |
| ai già provveduto alla configurazione dei tuoi accrediti clicca sul pulsante sottostante per passare alla tua Dashboard *                                                                                          |
| Vai Alla Dashboard * Potrai comunque richiamare questa pagina di Benvenuto dal menu laterale di sinistra                                                                                                    |
| lesideri configurare i tuoi accrediti scegli un'opzione tra quelle proposte di seguito                                                                                                    |
| ) Utente registrato ai servizi MUT / Osservatorio /SiceWEB prima del 31.01.2022                                                                                                    |
| e sei un utente già registrato ai servizi MUT - Osservatorio Cantieri - Siceweb - Sportello virtuale e possiedi già le<br>redenziali di accesso è sufficiente aggiungere l'accredito al tuo portafoglio accrediti. |
| er aggiungere l'accredito all'applicativo desiderato è sufficente scegliere l'applicativo o selezionarlo dall'albero degli<br>pplicativi e quindi cliccare sul tasto Aggiungi Accredito                            |
| er aggiungere un accredito                                                                                                    |
| Clicca Qui                                                                                                    |

Nella dashboard troverete il codice utente inserito CETRCON\_xxxxxx (o CETRxxxxxx per le Imprese che eseguono l'invio autonomo mut). Cliccare sopra il codice utente e tasto ACCEDI posto nel centro della pagina

| ۵ | Accrediti: Riga 1 | <i>рс</i> |   | Accedi             | Accrediti | Gestione Utente |
|---|-------------------|-----------|---|--------------------|-----------|-----------------|
|   | Codice CE         |           | D | escrizione Cassa B | Edile     |                 |

La registrazione accredito utenza Mut è conclusa.

L'accesso al Mut 4.0 è stato così eseguito.